|                                                                                                    | INSTITUCION EDUCATIVA LA PRESENTACION |                          |     |              |            |
|----------------------------------------------------------------------------------------------------|---------------------------------------|--------------------------|-----|--------------|------------|
| Contraction of the second second seco | NOMBRE ALUMNA:                        |                          |     |              |            |
|                                                                                                    | AREA :                                | Tecnología e Informática |     |              |            |
|                                                                                                    | ASIGNATURA:                           | Tecnología e Informática |     |              |            |
|                                                                                                    | DOCENTE:                              | Ligia Machado Pérez      |     |              |            |
|                                                                                                    | TIPO DE GUIA:                         | Aprendizaje              |     |              |            |
|                                                                                                    | PERIODO                               | GRADO                    | No. | FECHA        | DURACION   |
|                                                                                                    | 2                                     | 6                        | 1   | Mayo de 2022 | 2 Unidades |

#### INDICADORES DE DESEMPEÑO

- 1. Identifica los elementos que conforman el entorno de trabajo de un procesador de texto describiendo la función de cada uno.
- 2. Utiliza diferentes herramientas de edición de un procesador de texto, para la aplicación de formatos adecuados de acuerdo a cada tipo de documento.

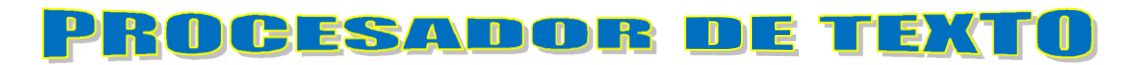

#### TEMA: Entorno de trabajo de un Procesador de texto y herramientas de formato.

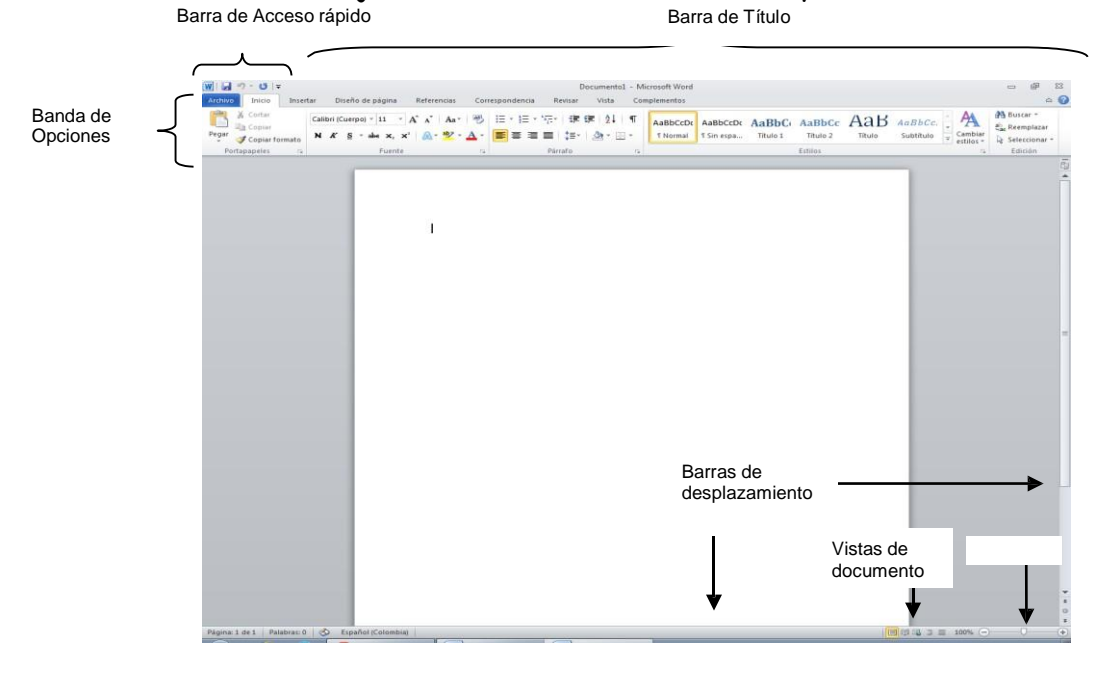

TRABAJO CON TEXTO

#### COPIAR, CORTAR Y PEGAR:

- Mediante los iconos de la sección Portapapeles de la pestaña Inicio:
  - Selecciona el elemento (carácter, palabra, párrafo, imagen, etc.) a copiar o cortar.
  - Haz clic en el ícono copiar o cortar
  - Ubica el cursor en el punto de destino
  - Haz clic en el ícono pegar.

#### Mediante ratón:

- Selecciona con doble clic
- Haz clic con el botón derecho sobre el texto seleccionado
- En el menú contextual elige la opción copiar o cortar
- Ubica el cursor en el punto de destino
- Haz clic con el botón derecho y en el menú contextual elige la opción pegar

#### Con el Teclado:

- Selecciona el texto
- Para copiar, pulsa las teclas Ctrl + C y para cortar Ctrl + X
- Ubica el cursor en el punto de destino
- Pulsa las teclas Ctrl + V

## CAMBIO A MAYUSCULAS / MINUSCULAS

Si ya escribiste un texto y deseas cambiarlo a mayúscula o minúscula, puedes hacerlo de forma fácil y rápida haciendo clic en la herramienta *Cambiar mayúsculas y minúsculas que se encuentra en la sección Fuente de la pestaña Inicio*, aparecerá un menú con 5 opciones para que selecciones la que necesites. También puedes pulsar la combinación de teclas Shift + F3

# NUMERACION Y VIÑETAS

Con los botones Viñetas y Numeración de la sección Párrafo en la pestaña Inicio, puedes separar líneas o párrafos y crear listas enumeradas que destaquen diferentes secciones.

Si el texto ya está escrito puedes numerarlo o colocarle viñetas de la siguiente manera:

- Selecciona el bloque de texto.
- Haz clic en el botón Viñetas o Numeración según tu preferencia y automáticamente se enumeran las líneas o se incluye el carácter de viñetas.

Puedes asignar un estilo diferente de numeración y viñetas haciendo clic en la flecha desplegable ubicada al lado del icono y seleccionar la que más te guste.

## SUBINDICE Y SUPERINDICE

Con los botones de la sección Fuente en la pestaña Inicio, puedes escribir un carácter debajo (subíndice) o encima (superíndice) de la línea base de texto, ideal para cuando digitemos algunas fórmulas matemáticas.

NÚMEROS DE PÁGINA: Si quieres que los números de página aparezcan en el documento puedes insertarlos haciendo clic en la pestaña Insertar, despliega la opción Número de página y elige la opción dependiendo dónde quieras que aparezca el número.

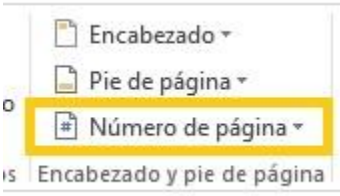

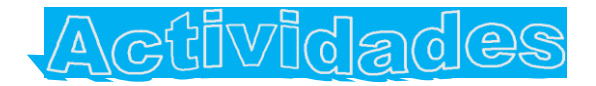

- 1. Copia y pega el texto que escribiste sobre las normas de la sala de informática:
  - Fuente: Impact
  - Tamaño de fuente: 11

- Color de fuente: Púrpura
- Alineación: Justificada
- Selecciono todo el texto del punto anterior, utilizo la herramienta COPIAR o cualquier otro método descrito en esta guía y lo PEGO debajo del mismo, luego le aplico el siguiente formato:
  - Fuente: Arial
  - Tamaño de fuente: 14
  - Todo el texto debe estar en mayúsculas
- Color de fuente: rojo
- Alineación: Centrada

Color de fuente: Rojo

- 3. COPIO Y PEGO nuevamente el mismo texto y le doy el siguiente formato:
  - Fuente: Verdana
  - Tamaño de fuente: 14
  - Todo el texto con el atributo Cursiva
- Alineación: Justificada
  Todo el texto con el atributo
  Negrita
- COPIO Y PEGO nuevamente el texto 10 veces más y a cada párrafo le modifico el formato, es decir con diferente fuente, color, tamaño, alineación, viñeta, etc. Al final debo tener el mismo texto 14 veces con formatos diferentes.
- Digita 10 fórmulas matemáticas dónde utilice subíndices, superíndices, paréntesis, signos + - / x = etc.

Ejemplo:  $4_5 + 52^6 = (5 \times - 7^6)$ 

6. Inserta números al final de cada página y centrado.

La felicidad no es un sentimiento, es una elección. Para ser feliz, uno debe elegir ser feliz.